## CHAPTER V

## ADDING A PHYSICIAN AS A CONSULTANT TO PATIENT'S PROFILE

1. To access any flowchart. Open a new flowchart if necessary.

| CPSI System - ClientWare                                    |                                  |                   |                 |                   |            |                 |               |
|-------------------------------------------------------------|----------------------------------|-------------------|-----------------|-------------------|------------|-----------------|---------------|
| File View Tools Help                                        |                                  |                   |                 |                   |            |                 |               |
| FDX                                                         |                                  |                   |                 |                   |            |                 |               |
| 👻 😰 🔖 🋐 MONTEREY PARK HOSPITAL Signed On Emp: STW Dept: 872 |                                  |                   |                 |                   |            |                 | W Dept: 872   |
| 😭 Patient Care 🔹 CPSI TEST                                  |                                  | CPSI16 A          | ge: 33 Sex: M   | Height: 69.00 in. | Weigt      | nt: 256.00 lbs  | Room: I/P     |
| Flow Charts Discharge Me                                    |                                  | Diabetic Record   | Pharmacy        | Chartli           | nk Y       | Medact Y        | Reports       |
| now onand Discharge inc                                     | MultiDisc                        | End of Shift      | Transfer        |                   |            | Education       | Results       |
| Flow Chart Menu                                             | Manubioc                         | End of oninc      | Hansier         | orderi            |            | Education       | results       |
|                                                             | <ul> <li>Patient Loca</li> </ul> | tion: Select Loca | ation           | •                 |            | Chart Type: OB- | GYN           |
|                                                             |                                  | Dem               | nographics      |                   |            | Current date &  | time          |
|                                                             | Diagnosis                        | ACUTE PNEUM       | NOIBMI          | 37.80             | Note Entry | y Images        | Late Entry    |
|                                                             | Admit Date                       | 00/00/00          | DOB             | 08/16/1979        |            | Trans           | fer Discharge |
|                                                             | Attending Phy                    | MONTEREY P        | ARK HOSPITAL    |                   |            | Phy Prob List   |               |
|                                                             | Second Phy                       | 000000            |                 |                   | Results    | Graph Results   | New Only All  |
|                                                             | Primary Phy                      | 000000            |                 |                   | Result     | Graph Results   | New Only All  |
|                                                             | - Consulting Ph                  | y1                |                 |                   | Result     |                 |               |
|                                                             | Emer. Contact                    |                   |                 |                   |            |                 |               |
|                                                             | Emer. Phone                      |                   |                 |                   |            |                 |               |
|                                                             |                                  |                   | Adv. Directives | NEED              |            |                 |               |
|                                                             | Diet                             |                   | Language        | NEED              |            |                 |               |
|                                                             | Instation                        | N                 | MD averation    |                   | <b>↓</b>   | III             | •             |
|                                                             | Isolauon                         | N                 | MR number       |                   |            | Staff Communica | ition         |
|                                                             |                                  | Vit               | tal Signs       |                   |            |                 | <b>^</b>      |
|                                                             | Temp                             |                   |                 |                   |            |                 |               |
|                                                             | Pulse                            |                   |                 |                   |            |                 |               |
|                                                             | Resp                             |                   |                 |                   |            |                 |               |
|                                                             | B/P                              |                   |                 |                   |            |                 |               |
|                                                             | O2 Sat                           |                   |                 |                   |            |                 | *             |
|                                                             |                                  |                   |                 |                   |            |                 |               |
|                                                             |                                  |                   |                 |                   |            |                 |               |
|                                                             |                                  |                   |                 |                   |            |                 |               |
|                                                             |                                  |                   |                 |                   |            |                 |               |
|                                                             |                                  |                   |                 |                   |            |                 |               |

2. Click the Clipboard Icon on the upper right hand corner.

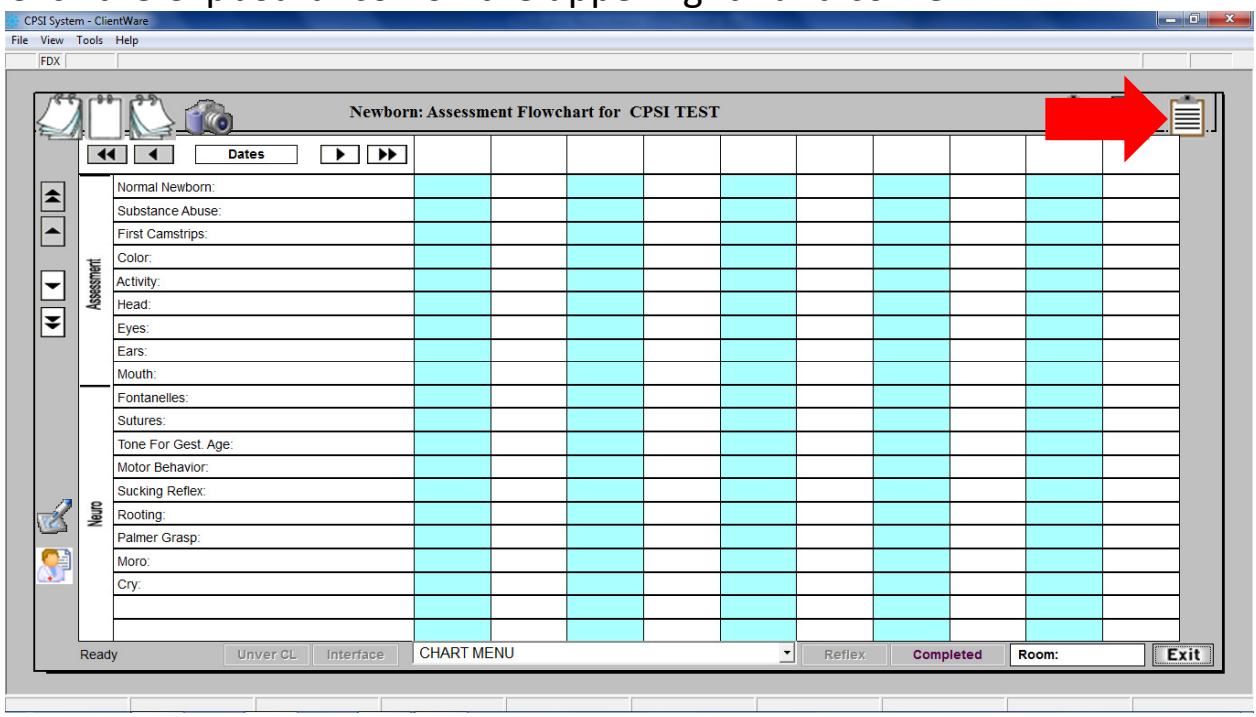

3. Type a question mark "?" in one of the "Consulting Phy" Boxes and press Enter

| <u>File View Tools H</u> elp |                 |                 |                             |                      |                            |
|------------------------------|-----------------|-----------------|-----------------------------|----------------------|----------------------------|
| FDX                          |                 |                 |                             |                      |                            |
| 😌 💺 🖲 👆 🦻                    |                 | MON             | TEREY PARK HOSPITAL         | Si                   | gned On Emp: STW Dept: 872 |
| Point of Care - Dem          | nographics      |                 |                             |                      |                            |
| CPSI TEST                    | CPSI16          |                 | Admit Dt/Tm: 00/00/00 00:00 | Disch Dt/Tm:         | Room:                      |
| Miscellaneous Allergies / I  | mmunizations    |                 |                             |                      | 1                          |
| Patient Name                 | CPSI TEST       | Condition Code  |                             | Attending Phy 999999 | MONT PARK                  |
| Birth Date                   | 08/16/1979      | Height (inches) | 69                          | Second Phy           |                            |
| Sex                          | ● M ○ F         | Wgt (lbs, oz)   | 256                         | Primary Care         |                            |
| Marital Status               | S - Single 🔹    | (Kilograms)     |                             | Consulting Phy 1 ?   |                            |
| Religion                     | NO PREFERENCE   | (Grams)         | 0                           | Consulting Phy 2     |                            |
| Patient Occupation           |                 | BMI:            | 37.80 kg/m <sup>2</sup>     | Consulting Phy 3     |                            |
| Notify in Emergency          |                 | Isolation?      | N                           | Consulting Phy 4     |                            |
| -Relation                    |                 | Adv Directive?  | VP?                         | Consulting Phy 5     |                            |
| -Address                     |                 | DNR?            | VRE?                        | Other Consulting     | Physicians                 |
| -Phone                       | 000-000-0000    | Restraints?     | MRSA?                       | 5                    | ·                          |
| Ethnicity                    | HISPANIC        | Pregnant?       |                             | Name                 | Number                     |
| Language                     | NEED            | Breast Feeding? |                             |                      |                            |
| Medical Record               |                 | Risk for falls? |                             |                      |                            |
| Xray Number                  |                 | Patient Smoke?  |                             |                      |                            |
| Diet                         |                 |                 |                             |                      |                            |
| Admitting Diagnosis          | ACUTE PNEUMONIA |                 |                             |                      |                            |
| Working Diagnosis 1          |                 |                 | Add                         |                      |                            |
| Working Diagnosis 2          |                 |                 | Delete                      |                      |                            |
|                              |                 |                 |                             | ٠ [                  | - F                        |
|                              |                 |                 |                             |                      |                            |
| L                            |                 |                 |                             |                      |                            |
|                              |                 |                 |                             |                      |                            |
|                              |                 |                 |                             |                      |                            |

- Type the physician's last name in the box to search for the physician then click the "<u>Go</u>" button.
- 5. Double click the physician's name to add.

| l |                  |                          |                        |                       | ? <u>_</u> _×   |
|---|------------------|--------------------------|------------------------|-----------------------|-----------------|
| ſ | Physician Lookup |                          |                        |                       |                 |
| ſ | Cancel           |                          |                        |                       |                 |
|   | Search: O        | Staff C<br>Abbreviation: | Non-Staff              |                       | Go              |
|   | Abbreviation     | Number                   | Name                   | Address               | City            |
|   | ADHAMI AFS       | 204700                   | ADHAMI AFSHIN S        | 1000 W WHITTIER BLVD  | MONTEBELLO      |
|   | AGRON MICH       | 979600                   | AGRON MICHAEL          | 260 E HOLT AVE.       | POMONA          |
| • | AGUILAR AL       | 816400                   | AGUILAR ALEJANDRO      | 7501 SEVILLE AVE.     | HUNTINGTON PARK |
| 1 | ALARCON AN       | 500100                   | ALARCON ANTONIO        | 2133 BEVERLY BLVD.    | MONTEBELLO      |
|   | ALARID OLG       | 669200                   | ALARID OLGA            | 2603 VIA CAMPO        | MONTEBELLO      |
|   | ALEXANDER        | 601800                   | ALEXANDER CHARLES      | 6758 PASSONS BLVD     | PICO RIVERA     |
|   | ALMAGUER J       | 403300                   | ALMAGUER JUAN          | 4525 CESAR CHAVEZ     | LOS ANGELES     |
|   | ALVARADO P       | 200100                   | ALVARADO PATRIC        | 3106W BEVERLY BLVD    | MONTERE         |
|   | ALZA GUST        | 208900                   | ALZA GUSTAVO           | 5224 N FIGUEROA       | LOS ANGELES     |
|   | AMOOEE A         | 399400                   | AMOOEE ASHKAN          | 880 S. ATLANTIC BLVD. | MONTEREY PARK   |
|   | ANANIAN CH       | 103700                   | ANANIAN CHARLES        |                       |                 |
|   | ARROYO JOE       | 400000                   | ARROYO JOEL E          | 5305 E BEVERLY BLVD   | LOS ANG         |
|   | AU-HARGRAV       | 980600                   | AU-HARGRAVES KATHERINE | 260 E HOLT AVE.       | POMONA          |
|   | AUSTERLITZ       | 200300                   | AUSTERLITZ MICH        | 4588 WHITTIER BLVD    | LOS ANG         |
|   | BANIGO M         | 644900                   | BANIGO MAY             |                       |                 |
|   | BANSAL JAG       | 205300                   | BANSAL JAGAN N         | 5540 N FIGUEROA ST    | LOS ANGELES     |
|   | BANSAL MAN       | 673500                   | BANSAL MANEESH         | 5540 N. FIGUEROA ST.  | LOS ANGELES     |
|   | BARRAGAN A       | 500000                   | BARRAGAN ALFONS        | 850 S ATLANTIC BLVD   | MONTEREY PARK   |
|   |                  |                          |                        | More                  |                 |
| L |                  |                          |                        |                       |                 |